### HOW TO MAKE AN ON-LINE PAYMENT

## Go to <a href="https://secure.touchnet.com/C20180\_tsa/web/login.jsp">https://secure.touchnet.com/C20180\_tsa/web/login.jsp</a>

Note: Bookmark the ebill web site for convenience. Students can enter the ebill system via the Samford portal.

Ebill Login Page – Student uses SU ID # and E-mail password authorized users use their E-mail address and self assigned password.

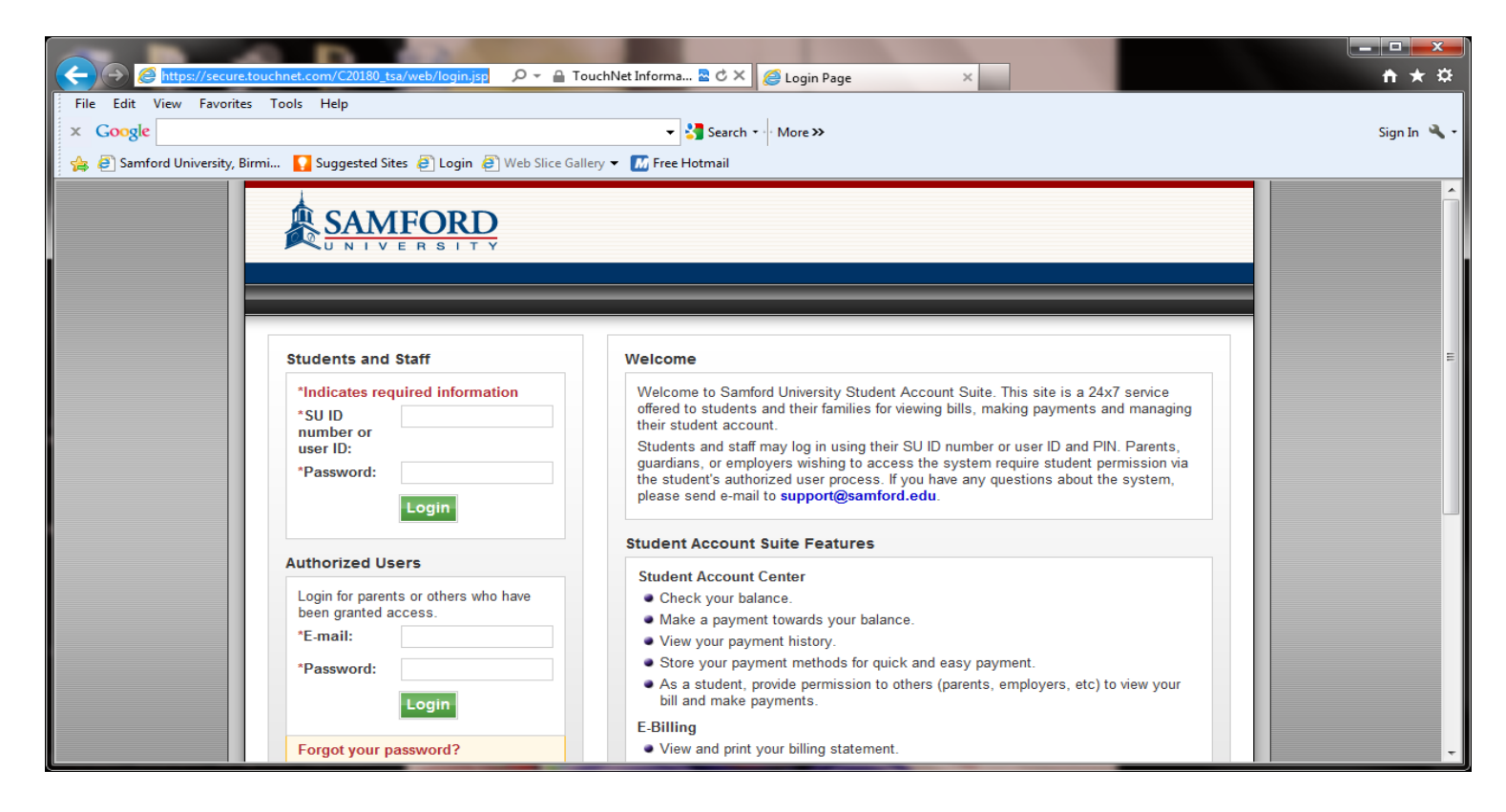

Step 1. Make credit card or check payment

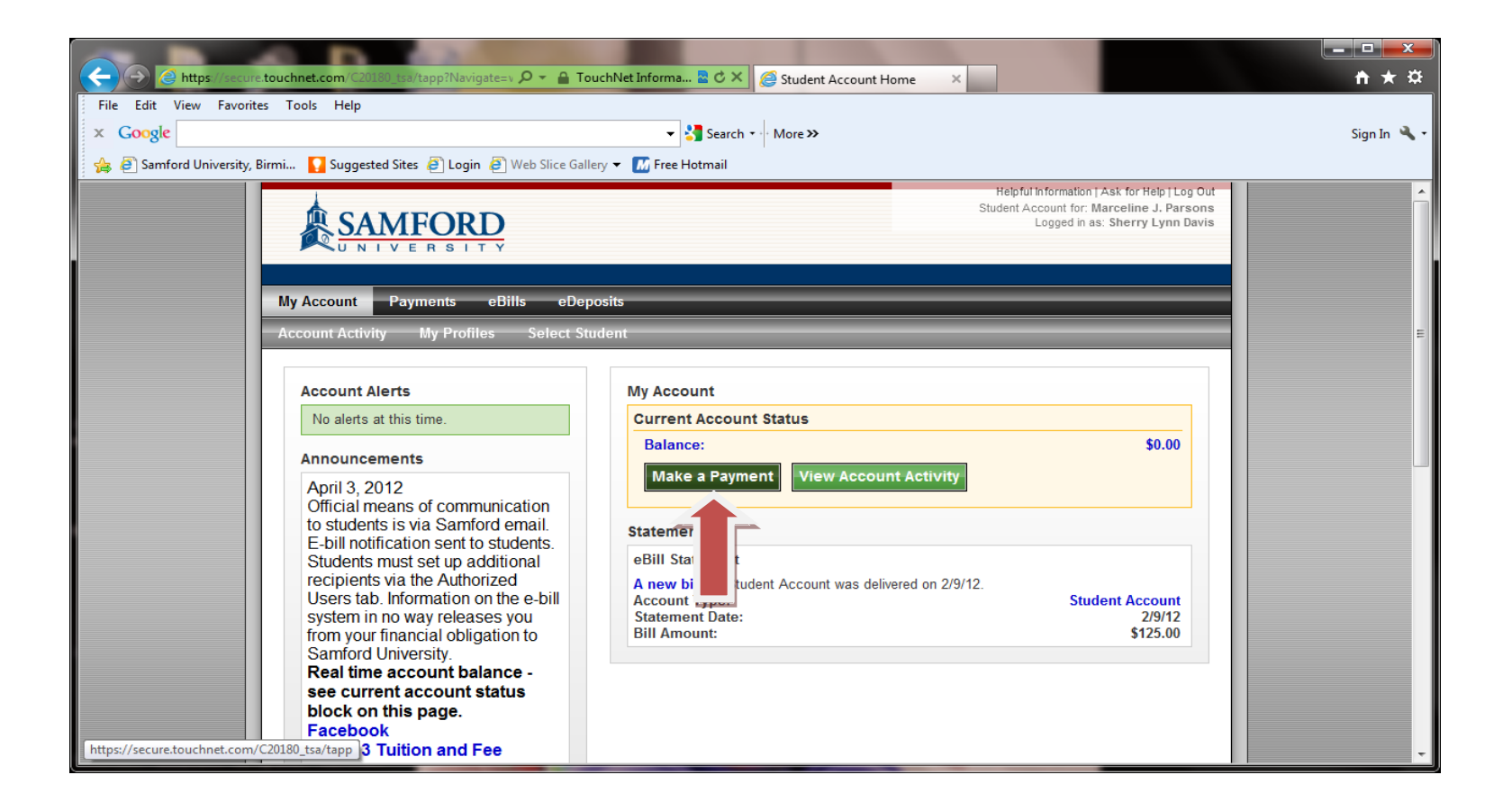

# Step 2. Make credit card or check payment

| File Edit View Eavorite                                                                      | touchnet.com Cotted sartapp?Navigatesr D + H louchNet Informa C × A Make Payment ×                                                    | <u> </u>    |  |  |  |
|----------------------------------------------------------------------------------------------|----------------------------------------------------------------------------------------------------|-------------|--|--|--|
| × Google                                                                                     | ▼ 🛂 Search 🛛 🖓 More ≫                                                                                                    | Sign In 🔌 🕇 |  |  |  |
| 🐅 🕘 Samford University, Birmi 🎧 Suggested Sites 🧧 Login 🧃 Web Slice Gallery 👻 📶 Free Hotmail |                                                                                                    |             |  |  |  |
|                                                                                              | Helpful Information   Ask for Help   Log Out<br>Student Account for: Marceline J. Parsons<br>Logged in as: Sherry Lynn Davis          |             |  |  |  |
| My Account Payments eBills eDeposits                                                         |                                                                                                    |             |  |  |  |
| Account Payment Payment History Automatic Bill Payment                                       |                                                                                                    |             |  |  |  |
|                                                                                              |                                                                                                    |             |  |  |  |
|                                                                                              | Account Payment                                                                                                    |             |  |  |  |
|                                                                                              | Amount   Payment Method   Confirmation   Receipt                                                                                      |             |  |  |  |
|                                                                                              | Select Payment                                                                                                    | E I         |  |  |  |
|                                                                                              | Current account balance: \$0.00 \$ 100.00 Payment Date: 4/3/12                                                                        |             |  |  |  |
|                                                                                              | Memo:                                                                                                    |             |  |  |  |
|                                                                                              |                                                                                                    |             |  |  |  |
|                                                                                              | Continue                                                                                                    |             |  |  |  |
|                                                                                              |                                                                                                    |             |  |  |  |
|                                                                                              | U.Commerce 6.0   Bill+Payment 6.0.0<br>@1997 - 2012 TouchNet Information Systems, Inc. All rights reserved.   TouchNet Privacy Policy |             |  |  |  |

Step 3. Make a credit card or check payment

| A https://secure.tou                                                                         | uchnet.com/C20080_Usa/web/make_payn 🔎 🖌 🔒 TouchNet Informa 🗟 🖒 🗙 🎯 Make Paym                                                                                                    | ient ×       |                                                                      |                                       |  |  |
|----------------------------------------------------------------------------------------------|----------------------------------------------------------------------------------------------------|--------------|----------------------------------------------------------------------|---------------------------------------|--|--|
| File Edit View Favorites                                                                     | Tools Help                                                                                                    |              |                                                                      |                                       |  |  |
| × Google                                                                                     | ✓ Search ▼ More ≫                                                                                                    |              |                                                                      | Sign In 🔌 🕇                           |  |  |
| 🖕 🖗 Samford University, Birmi 🔽 Suggested Sites 🗿 Login 🙆 Web Slice Gallery 👻 📶 Free Hotmail |                                                                                                    |              |                                                                      |                                       |  |  |
|                                                                                              |                                                                                                    | Student      | Account for: Marceline J. Parsons<br>Logged in as: Sherry Lynn Davis | i i i i i i i i i i i i i i i i i i i |  |  |
|                                                                                              | My Account Payments eBills eDeposits                                                                                                    |              |                                                                      |                                       |  |  |
|                                                                                              | Account Payment Payment History Automatic Bill Payment                                                                                                    |              |                                                                      |                                       |  |  |
|                                                                                              |                                                                                                    |              |                                                                      |                                       |  |  |
|                                                                                              | Account Payment                                                                                                    |              |                                                                      |                                       |  |  |
|                                                                                              | Amount Payment Method                                                                                                    | Confirmation | Receipt                                                              | E                                     |  |  |
|                                                                                              | Select Payment Method                                                                                                    |              |                                                                      |                                       |  |  |
|                                                                                              | Payment amount: \$100.00   Payment method: Select Payment Method   Select: Previous Step   Cancel "Credit card payments are handled through PayPath™, a tuition payment service, unless scheduled for a future date.   Electronic Check - Electronic payments can be made from a personal checking account number. Payments can be made from a personal checking account only. You cannot use savings |              |                                                                      |                                       |  |  |

#### Step 4. Make a check payment

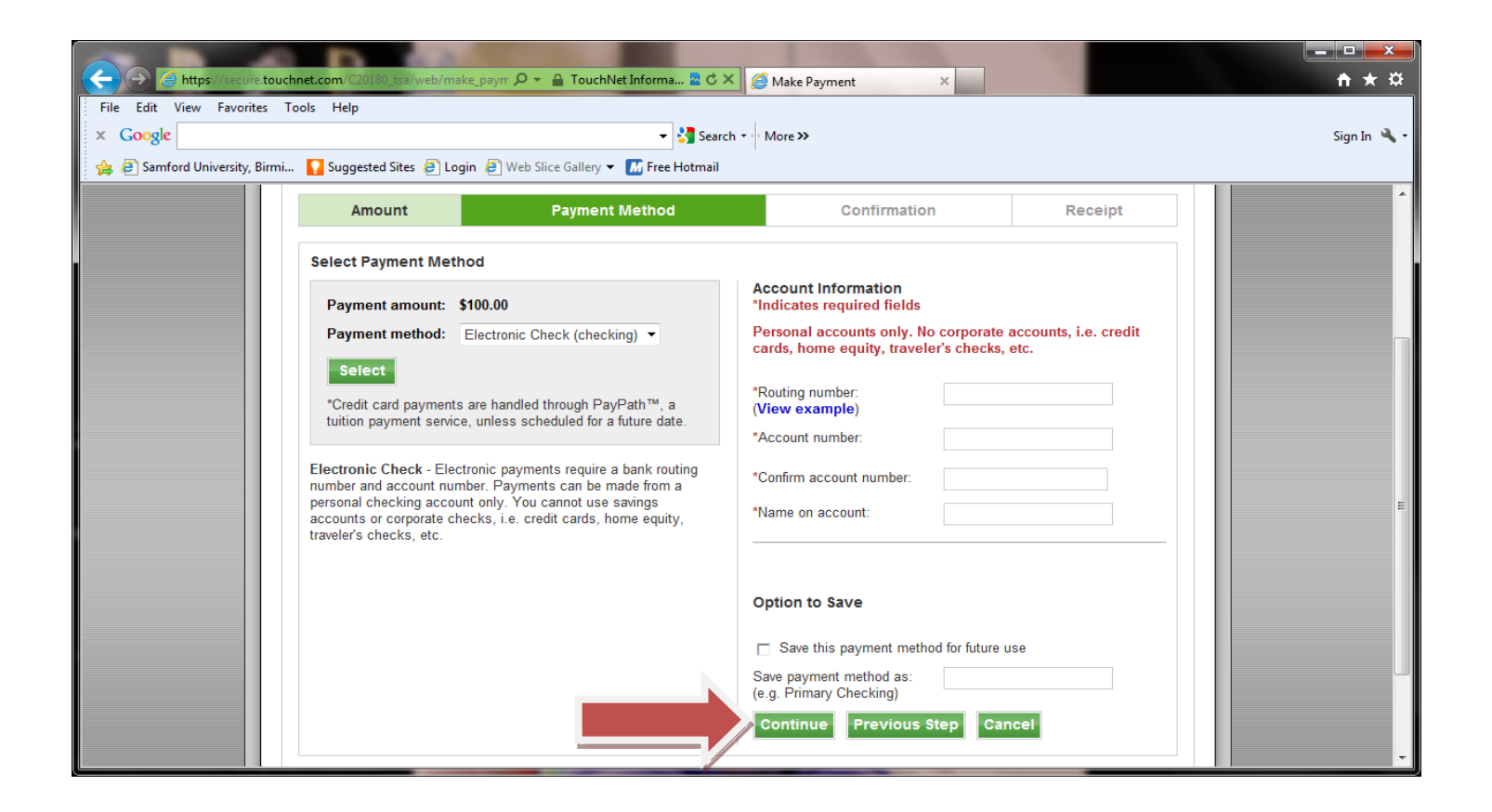

Step 5. Make a credit card payment

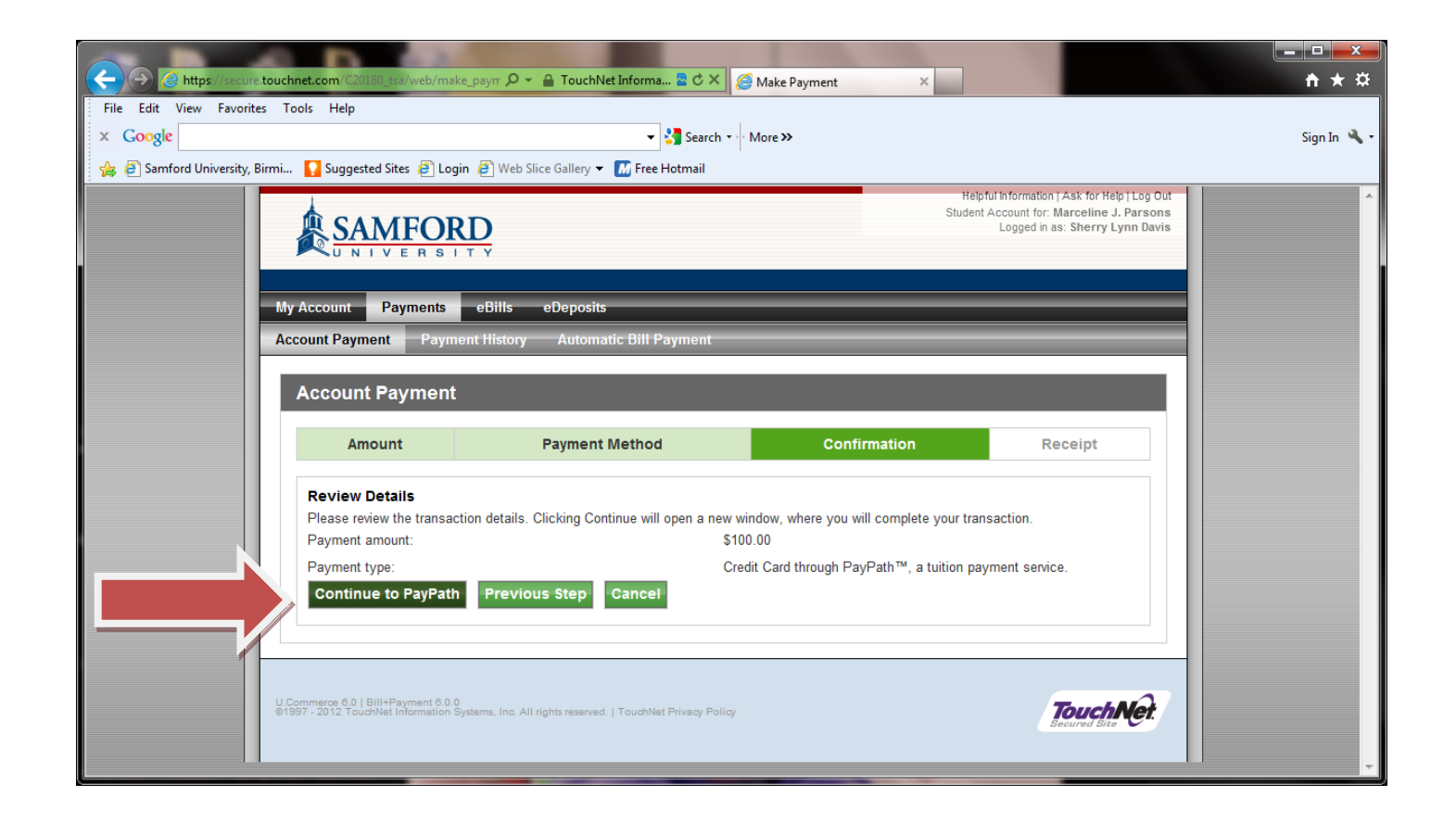

### Step 6. Make a credit card payment

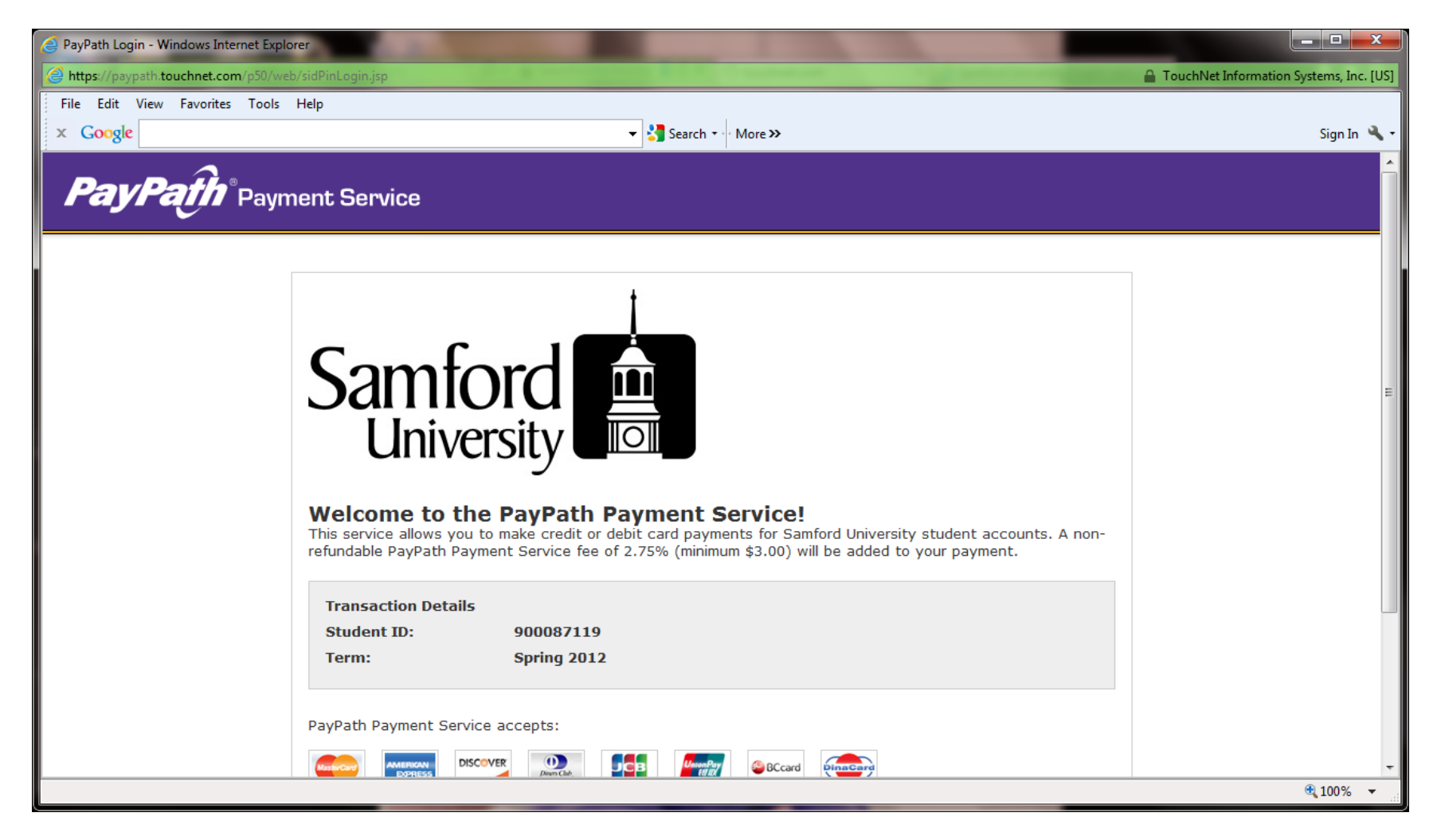

Step 7. Make a credit card payment

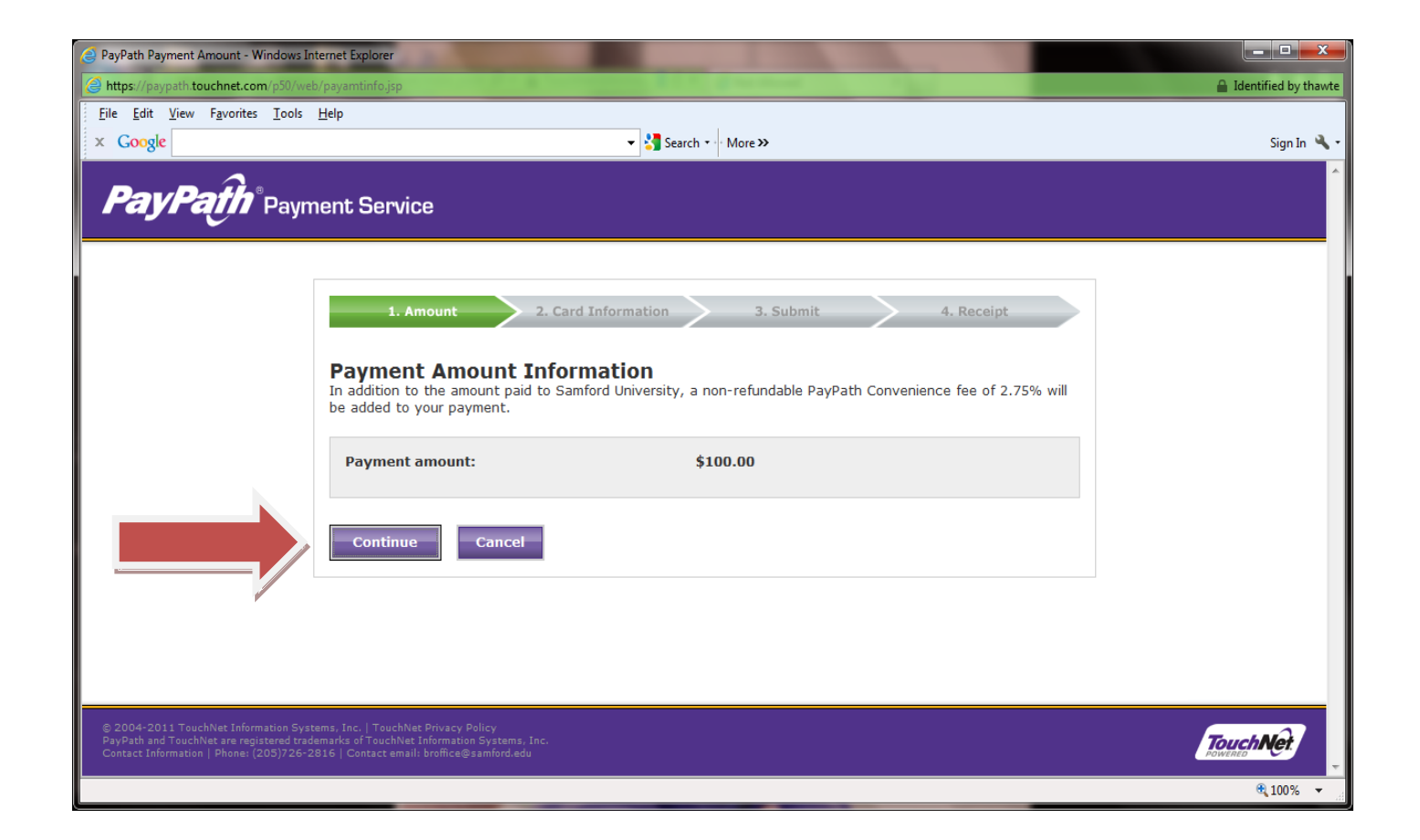

Step 8. Make a credit card payment. Continue through PayPath and follow the prompts to complete the payment transaction.

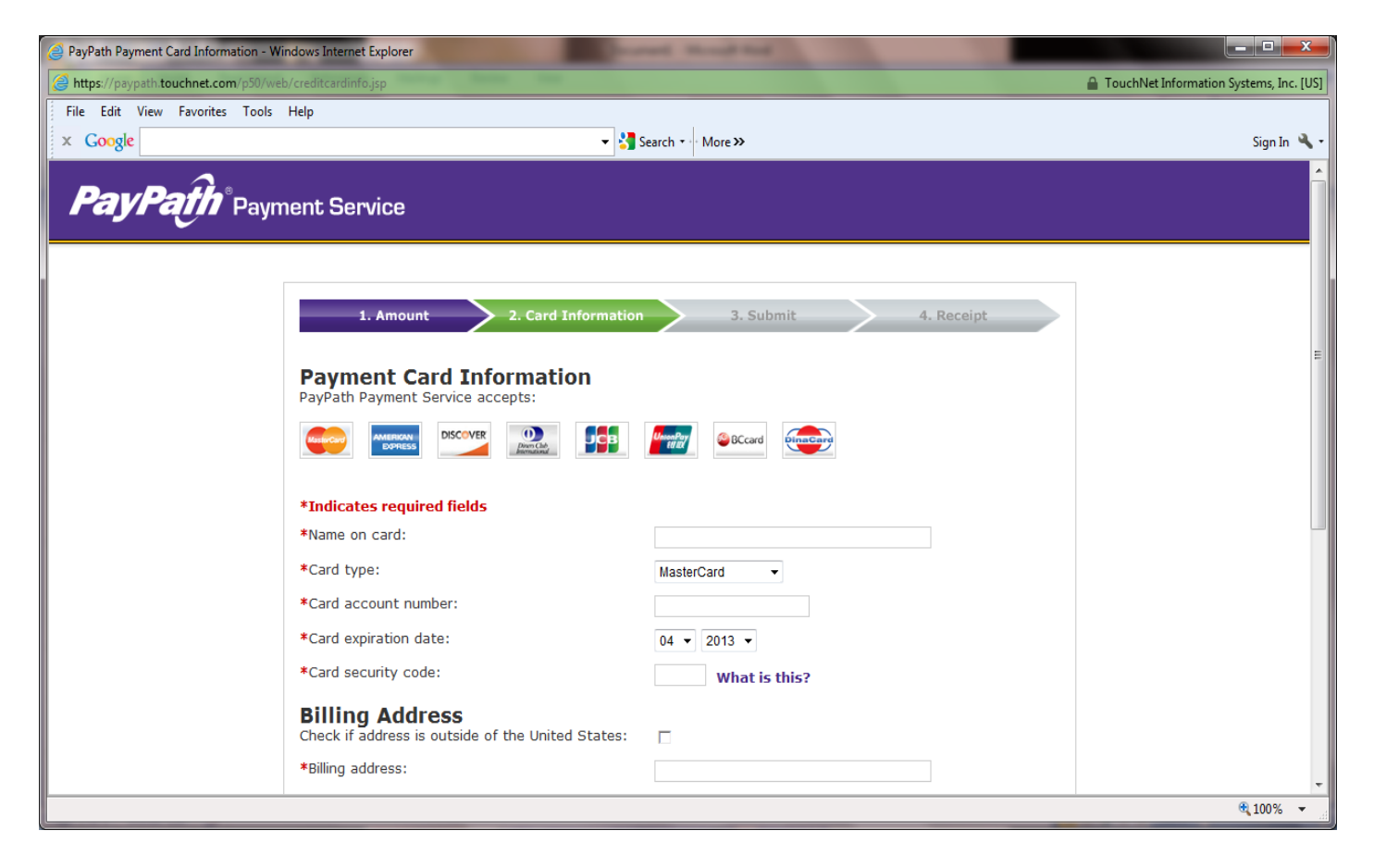